Questo documento vi illustra come si comporta il link per accedere alla Biblioteca Ebsco da parte dei dipendenti che usano un PC fuori dalla rete INRCA. Il motivo di questo scritto è derivato dal fatto che non si tratta di un link diretto alla pagina del sito bensì consente di scaricare un programma che sarà il vostro strumento per accedere alle pagine in oggetto.

Andiamo con ordine:

Innanzitutto diciamo che ogni Browser (software per la navigazione, Esempio: Internet Explorer, Firefox, Crome) hanno comportamenti diversi; la stessa cosa vale per la versione di Windows a seconda che sul vostro PC sia installato XP, Vista, Win7 o Win8, cercheremo quindi di fare una sintesi non tralasciando nulla di importante.

Andiamo con ordine:

per accedere al link sopra menzionato bisogna fare lo stesso percorso che fate per accedere alla vostra Email presso l'Istituto.

Quindi dalla Home Page del Sito aziendale accedete tramite link al: "Portale del Dipendente".

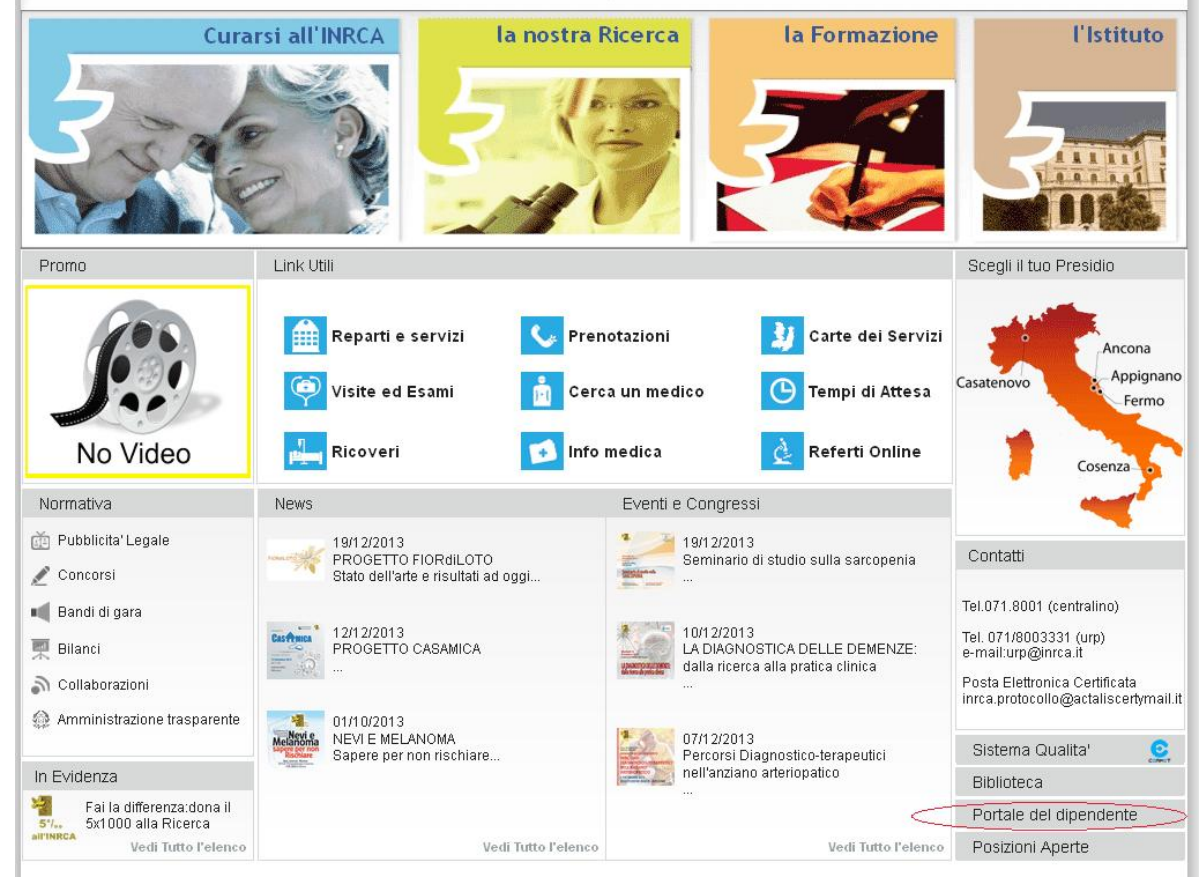

a questo punto accederemo alla pagina dove troveremo il nuovo link:

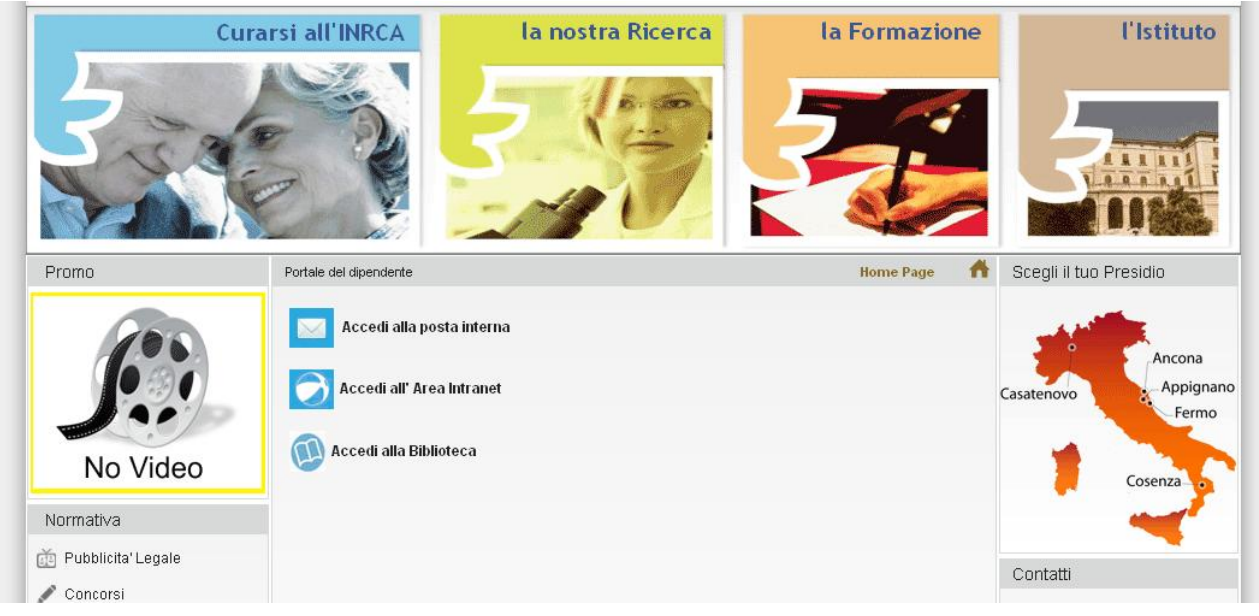

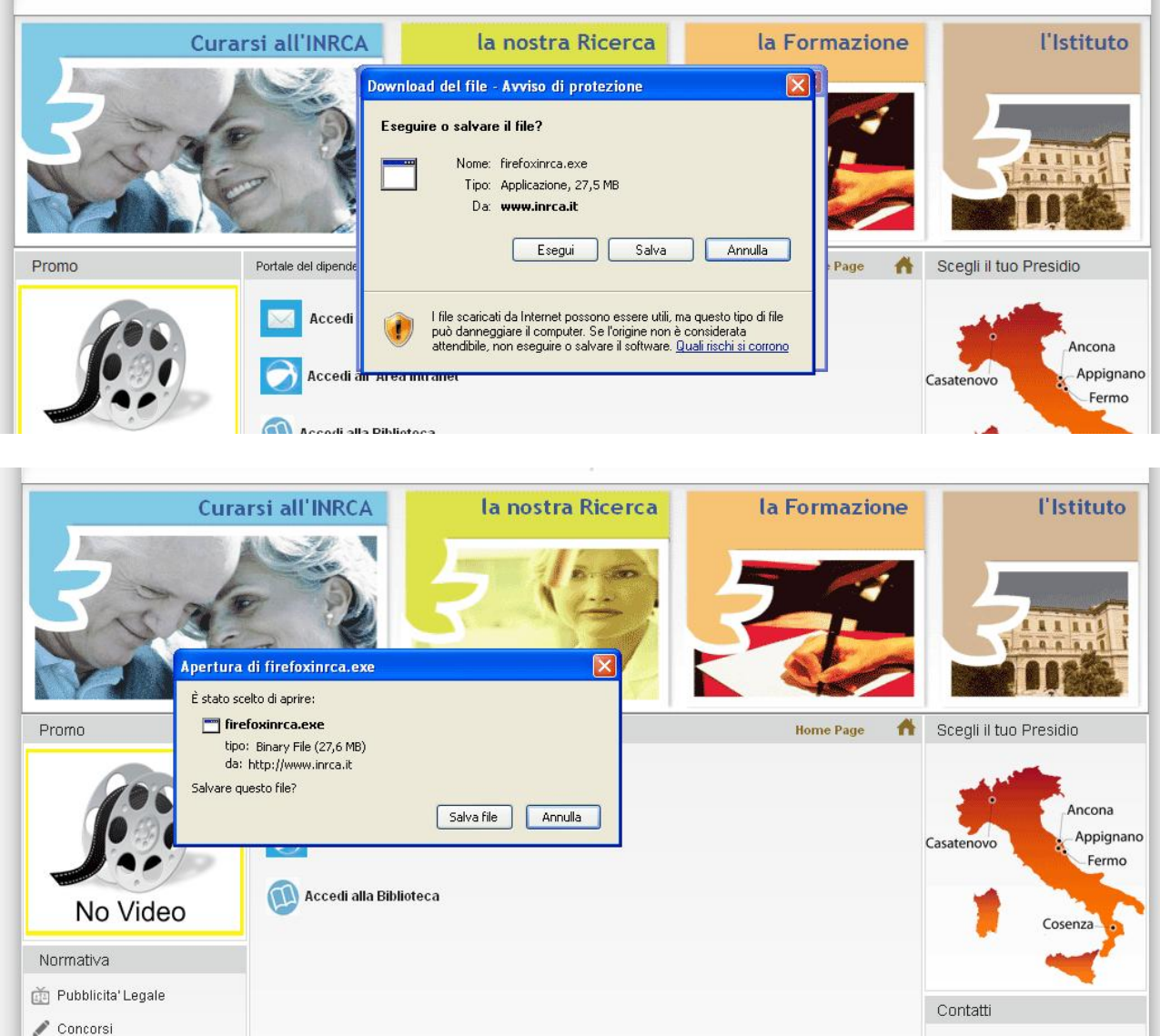

clicchiamo quindi su: "Accedi alla Biblioteca" e ci troveremo in questa situazione:

Vi abbiamo fatto vedere due frammenti delle stessa pagina, questo per confermare quanto detto poco sopra, ovvero che Browser diversi hanno comportamenti diversi; il primo è quello di Internet Explorer (sono presenti tre pulsanti: Esegui, Salva e Annulla), il secondo è la finestra relativa a Firefox (vi sono due pulsanti, Salva file e Annulla). A prescindere quindi dal Browser da voi utilizzato, cliccate sul pulsante: "Salva" (per Firefox: "Salva file").

A questo punto avete scaricato: firefoxinrca.exe; ora fate due click sopra tale file e, visto che si tratta di un file autoscompattante e di tipo archivio (ovvero contiene più elementi) vi sarà richiesto su quale cartella del vostro PC vorrete compiere questa operazione e visualizzerete questa ulteriore finestra:

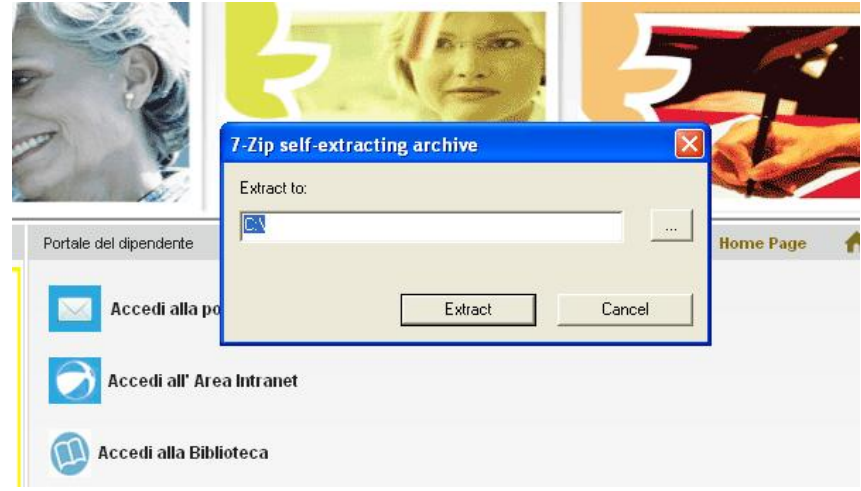

Una volta selezionato il percorso e fatto click sul pulsante: "Extract" vedrete partire una ulteriore finestra dove vedrete la % di estrazione(visto che come abbiamo detto contiene più elementi):

| Extract to: |        |             |         |            |
|-------------|--------|-------------|---------|------------|
|             |        | Home Page 🤺 | ×       |            |
| Extract     | Cancel | 55% Ext     | racting | 0          |
| Intranet    |        |             |         |            |
| teca        |        |             |         | Cancel     |
| D KOUZKD IN |        | 3           | 2       | Casatenovo |

Al termine la finestra si chiuderà in automatico e quindi il lavoro di autoscompattamento sarà completato.

In questo passaggio entrano in gioco le diverse versioni di Windows, in vario modo, a seconda della versione installata sul vostro PC, vi restituirà un messaggio di avviso che, quanto state scaricando, potrebbe essere dannoso per il vostro PC, consideratelo invece come file sicuro ed andate avanti.

A questo punto sul vostro PC, esattamente nel percorso del disco selezionato precedentemente, troverete una nuova cartella dal nome: FirefoxInrca. Entrate in questa cartella dove troverete, oltre a delle sottocartelle, il file da eseguire per accedere alla biblioteca: FirefoxPortable.exe.

Ora vi verrà proposto un pannello di autentificazione dove vi verrà richiesto Utente e Password del dominio INRCA, ovvero quello che digitate quando accedete al PC dentro l'Istituto per accedere alla rete INRCA.

Questo è tutto, considerate che questo processo va eseguito una sola volta, ovvero al momento della prima installazione; da questo momento in poi per accedere alla biblioteca dovrete eseguire solo l'ultimo passaggio ovvero: lanciare: FirefoxPortable.exe e autenticarsi nel pannellino: Utente e Password digitando le vostre credenziali all'interno della rete INRCA, ovviamente dopo che vi sarete connessi ad Internet.